# نم UCS مداخ ىلع تباثلا جمانربلا ةيقرت (HUU) فيضملا ةيقرت ةادأ لالخ

# تايوتحملا

<u>قمدقملاا</u> <u>قمدقملاا</u> <u>تابلطتملا</u> <u>مدختسملا تانوكملا</u> <u>نيوكتلا</u> <u>محصلا نم ققحتلا</u> <u>امحالصاو ءاطخألا فاشكتسا</u>

# ةمدقملا

مداخ ىلع BIOS رادصإ ةيقرت ةيفيك دنتسملا اذه حضوي Oisco Unified Computing System (UCS) C Series.

# ةيساسألا تابلطتملا

# تابلطتملا

دنتسملا اذهل ةصاخ تابلطتم دجوت ال.

## ةمدختسملا تانوكملا

UCS C22 M3S. مداخ ىلإ دنتسملا اذه يف ةدراولا تامولعملا دنتست

ةصاخ ةيلمعم ةئيب يف ةدوجوملا ةزهجألاا نم دنتسملا اذه يف ةدراولا تامولعملا ءاشنإ مت. تناك اذإ .(يضارتفا) حوسمم نيوكتب دنتسملا اذه يف ةمدختسُملا ةزهجألا عيمج تأدب رمأ يأل لمتحملا ريثأتلل كمهف نم دكأتف ،ليغشتلا ديق كتكبش.

# نيوكتلا

حتف .بيولا ىلع Cisco عقوم نم ةتباثلا جماربلا ليزنت كمزلي ،الوأ .1 ةوطخلا software.cisco.com/download

دوزملا مداخلاب صاخلاا جمانربلاا اذه يف .انه UCS ل بسانملا رادصإلاا ددجو *UCS* لخدأ .2 ةوطخلا ماحب OCS C22 M3 دويدجت متي UCS C22 M3 لماحب.

| Select a Product                                    | UCS                                                 |
|-----------------------------------------------------|-----------------------------------------------------|
| Downloads Home / Collaboration Endpoints / IP Phone | Jabber Software Development Kit                     |
|                                                     | UCS B-Series Blade Server Software                  |
| Analytics and Automation Software                   | UCS C-Series Rack-Mount Standalone Server Software  |
| Application Networking Services                     | UCS C-Series Rack-Mount UCS-Managed Server Software |
| Cisco Interfaces and Modules                        | UCS C125 M5 Rack Server Node Software               |
| Cloud and Systems Management                        | UCS C200 M1 Rack-Mount Server Software              |
| Collaboration Endpoints                             | UCS C200 M2 Rack-Mount Server Software              |
| Conferencing                                        | UCS C210 M1 Rack-Mount Server Software              |
| Connected Safety and Security                       | UCS C210 M2 Rack-Mount Server Software              |
| Contact Center                                      | UCS C22 M3 Rack Server Software                     |
| Data Center Analytics                               | UCS C220 M3 Rack Server Software                    |
|                                                     |                                                     |

## يف حضوم وه امك ،(UCS) "ةدحوملا ةبسوحلا ماظن" مداخل تباثلا جمانربلا ىلع رقنا .3 ةوطخلا ةروصلا

# Software Downloads Downloads Home / Servers - Unified Computing / UCS C-Series Rack-Mount Standalone Server Software / UCS C22 M3 Rack Server Software Select a Software Type Unified Computing System (UCS) Adapter Firmware Unified Computing System (UCS) Diagnostics Unified Computing System (UCS) Drivers Unified Computing System (UCS) Server Configuration Utility Unified Computing System (UCS) Server Configuration Utility Device Drivers Package Unified Computing System (UCS) Server Firmware Unified Computing System (UCS) Server Firmware Unified Computing System (UCS) Server Firmware Unified Computing System (UCS) Server Firmware Unified Computing System (UCS) Utilities

## ةروصلا يف حضوم وه امك ،هليزنتب مق مث هديرت يذلا رادصإلا نآلا ددح .4 ةوطخلا.

| Downloads Home / Servers - Unified Com | puting / U | ICS C-Series Rack-Mount Standalone Server Software / UCS C2 | 2 M3 Rack Server Software / Unified Co | emputing System (UCS) Se | rver Firmware- 2.0(9o) |
|----------------------------------------|------------|-------------------------------------------------------------|----------------------------------------|--------------------------|------------------------|
| Q. Search.,                            | $\supset$  | UCS C22 M3 Rack Server Software                             |                                        |                          |                        |
| Expand All Collapse All                |            | Release 2.0(9o)                                             | Related Links and Docume               | entation                 |                        |
| Latest Release                         | ~          | A Notifications                                             | Release Notes for 2.0(90)              |                          |                        |
| 2.0(9o)                                |            |                                                             |                                        |                          |                        |
| 3.0(4i)                                |            |                                                             |                                        |                          |                        |
| 1.5(7f)                                |            | File Information<br>Cisco UCS Host Upgrade Utility o        | Release Date<br>27-JUL-2018            | Size<br>617.00 MB        |                        |
| 1.4(5g)                                |            | ucs-c2x-huu-2.0.9o.iso                                      |                                        |                          | Download               |
| All Release                            | ~          |                                                             |                                        |                          |                        |

، **لوخدلا ليجست** ىلع رقنا مث دامتعالا تانايب لخدأو ،CIMC URL ناونع ىلإ لقتنا .5 ةوطخلا ةروصلا يف حضوم وه امك.

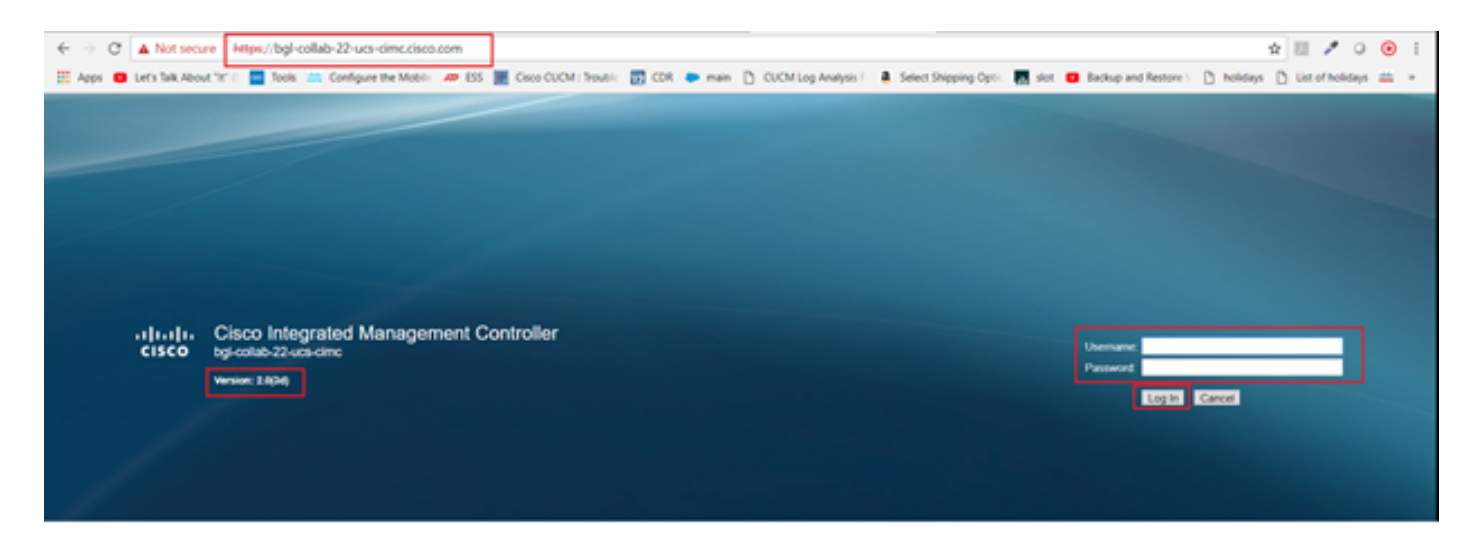

ةيقرتلا لبق CIMC رادصإ نم ققحتلا كنكمي ،لوخدلا ليجست درجمبو .6 ةوطخلا.

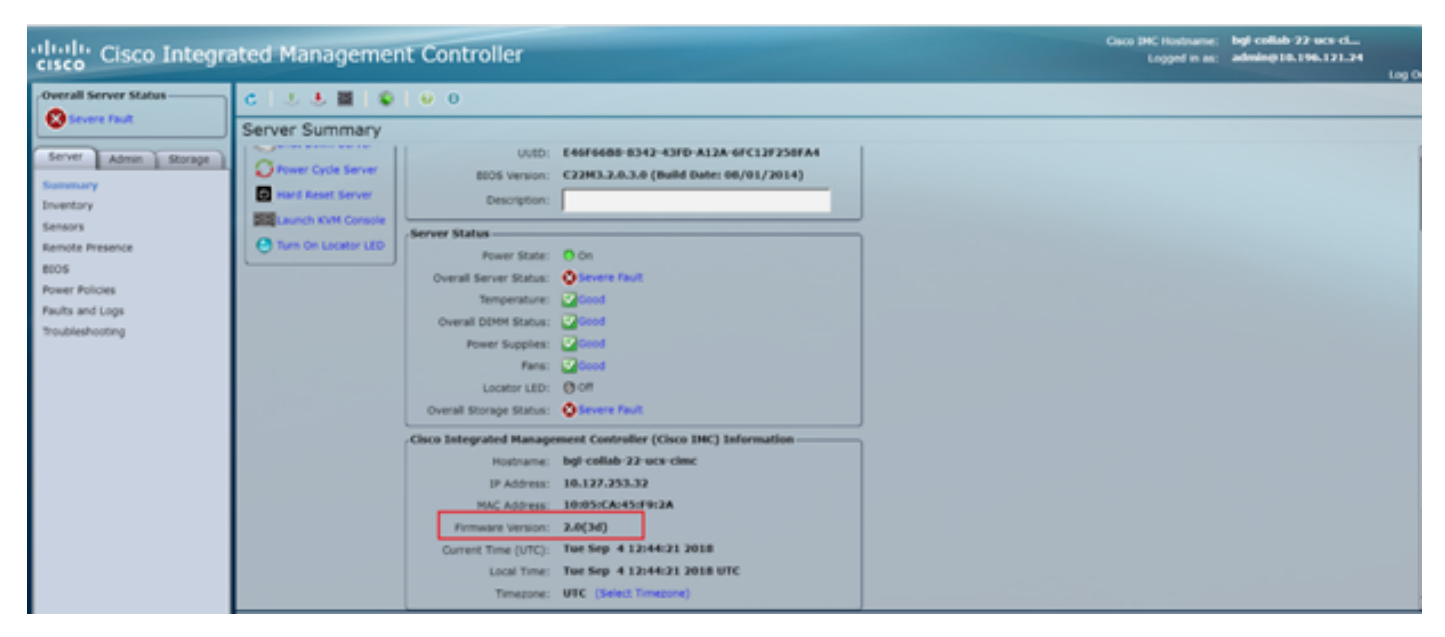

وه امك ،OK قوف رقناو ،راوح عبرم رهظي مث KVM **مكحت ةدحو ليغشت** قوف رقنا .7 ةوطخلا ةروصلا يف حضوم.

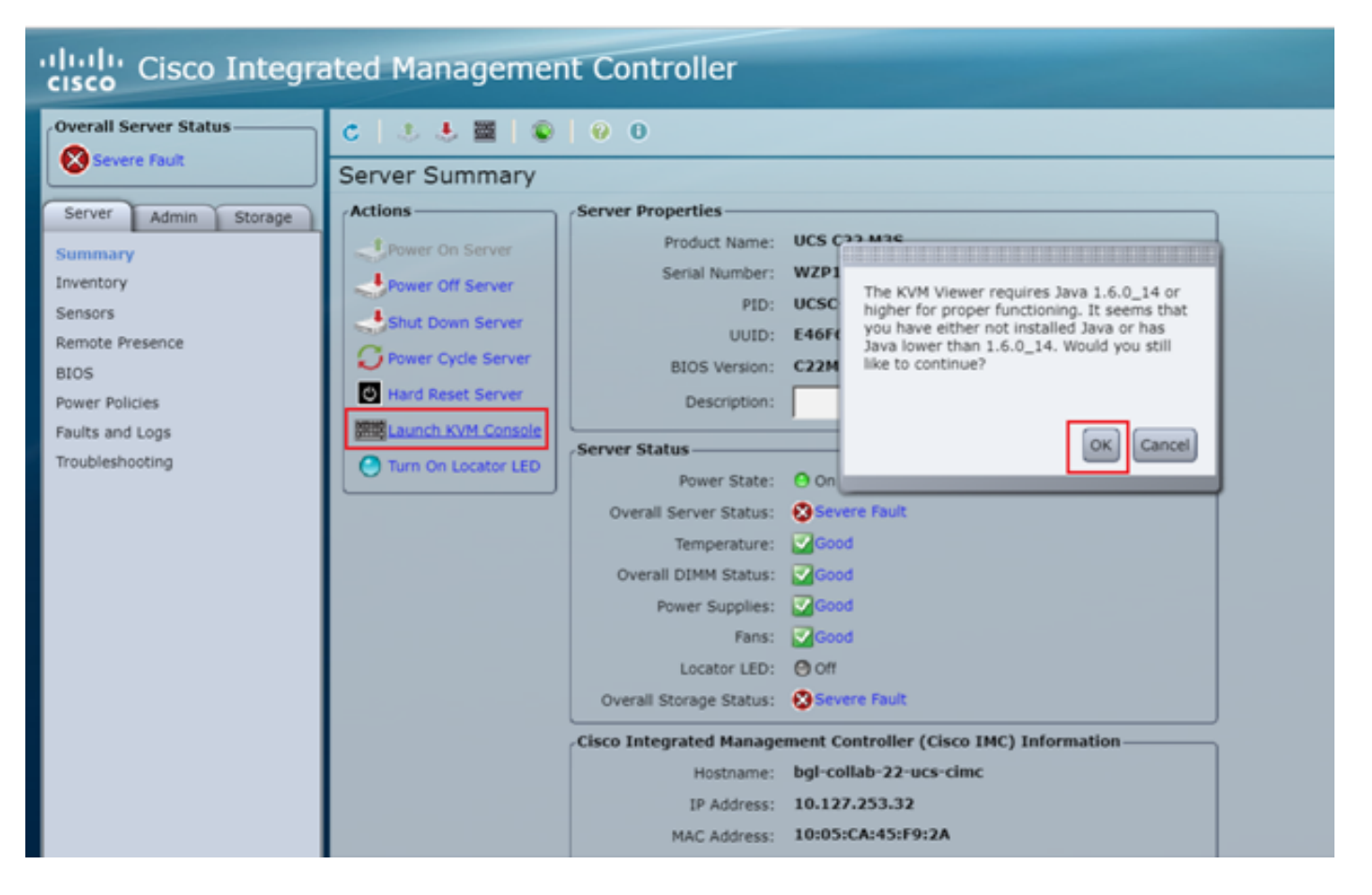

الوأ مداخلا ليغشت فاقيإ كيلع بجي ،ةروصلا يف حضوم وه امك ،تيبثتلا عدبل .8 ةوطخلا.

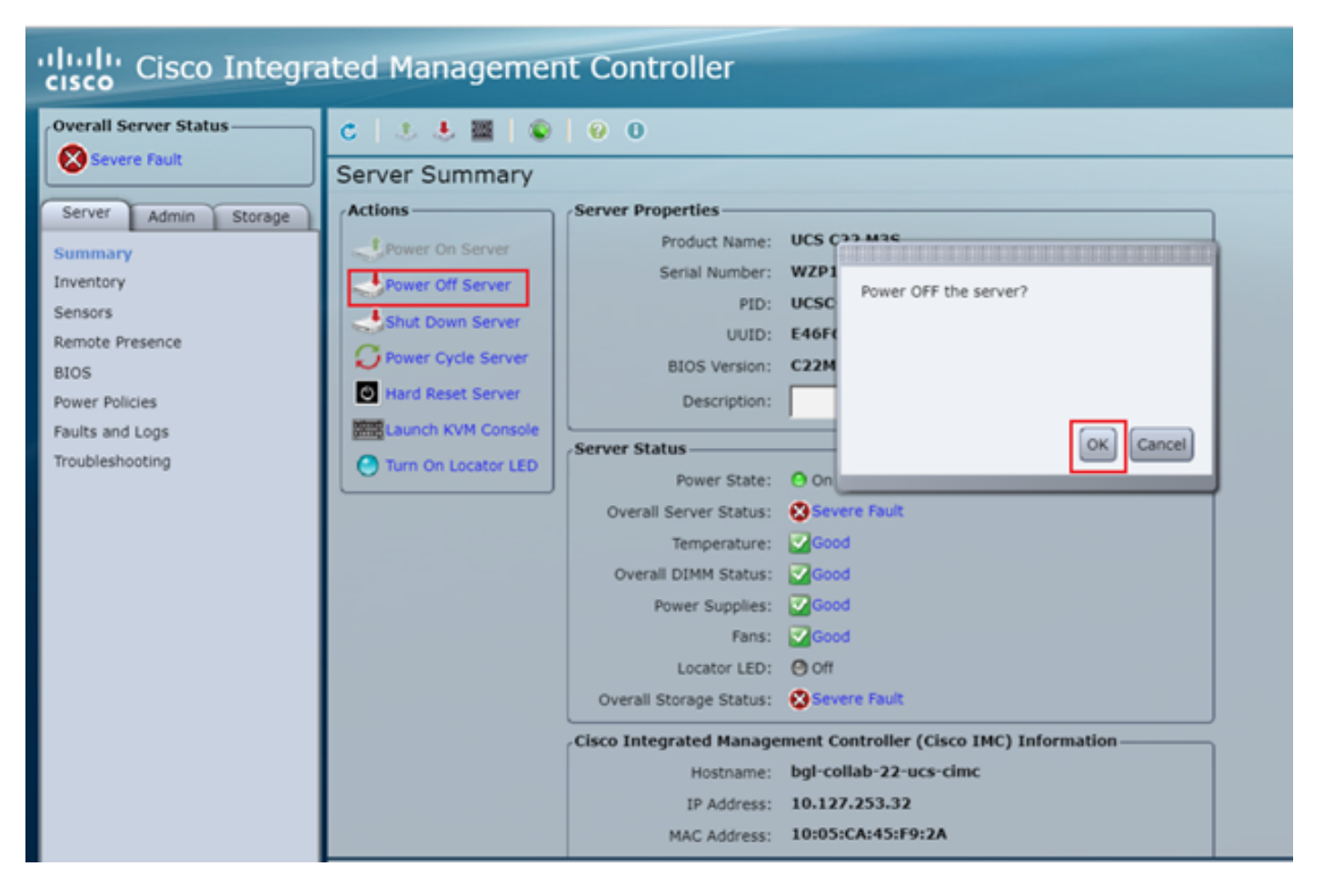

ةروصلا يف حضوم وه امك مداخلا ليغشتب مق مث .9 ةوطخلا.

| Lulu Cisco Integrated Management Controller |                       |                   |                                        |  |
|---------------------------------------------|-----------------------|-------------------|----------------------------------------|--|
| Overall Server Status                       | C   S & E   O         | 0 0               |                                        |  |
| Severe Fault                                | Server Summary        |                   |                                        |  |
| Server Admin Storage                        | Actions               | Server Properties |                                        |  |
| Summary                                     | Power On Server       | Product Name:     | UCS C22 M3S                            |  |
| Inventory                                   | Power Off Server      | Serial Number:    | WZP18460A6W                            |  |
| Sensors                                     | Shut Down Server      | PID:              | UCSC-C22-M3S                           |  |
| Remote Presence                             | Power Cycle Server    | UUID:             | E46F66B8-8342-43FD-A12A-6FC12F258FA4   |  |
| BIOS                                        | I Hard Reset Server   | BIOS Version:     | C22M3.2.0.3.0 (Build Date: 08/01/2014) |  |
| Power Policies                              | THE REAL POINT CANADA | Description:      |                                        |  |
| Faults and Logs                             | Control Kon Control   | Conver Status     |                                        |  |
| Troubleshooting                             | Turn On Locator LED   | Server status     |                                        |  |

عضو ىلا لوصولل مث ةيناث 40 ىل 30 نم ديەمتلا ةيلمع قرغتست ام قداع .10 ةوطخلا ديەمتلا ديدحت ةمئاق حتفل F6 ىلع طغضا ،ديەمتلا.

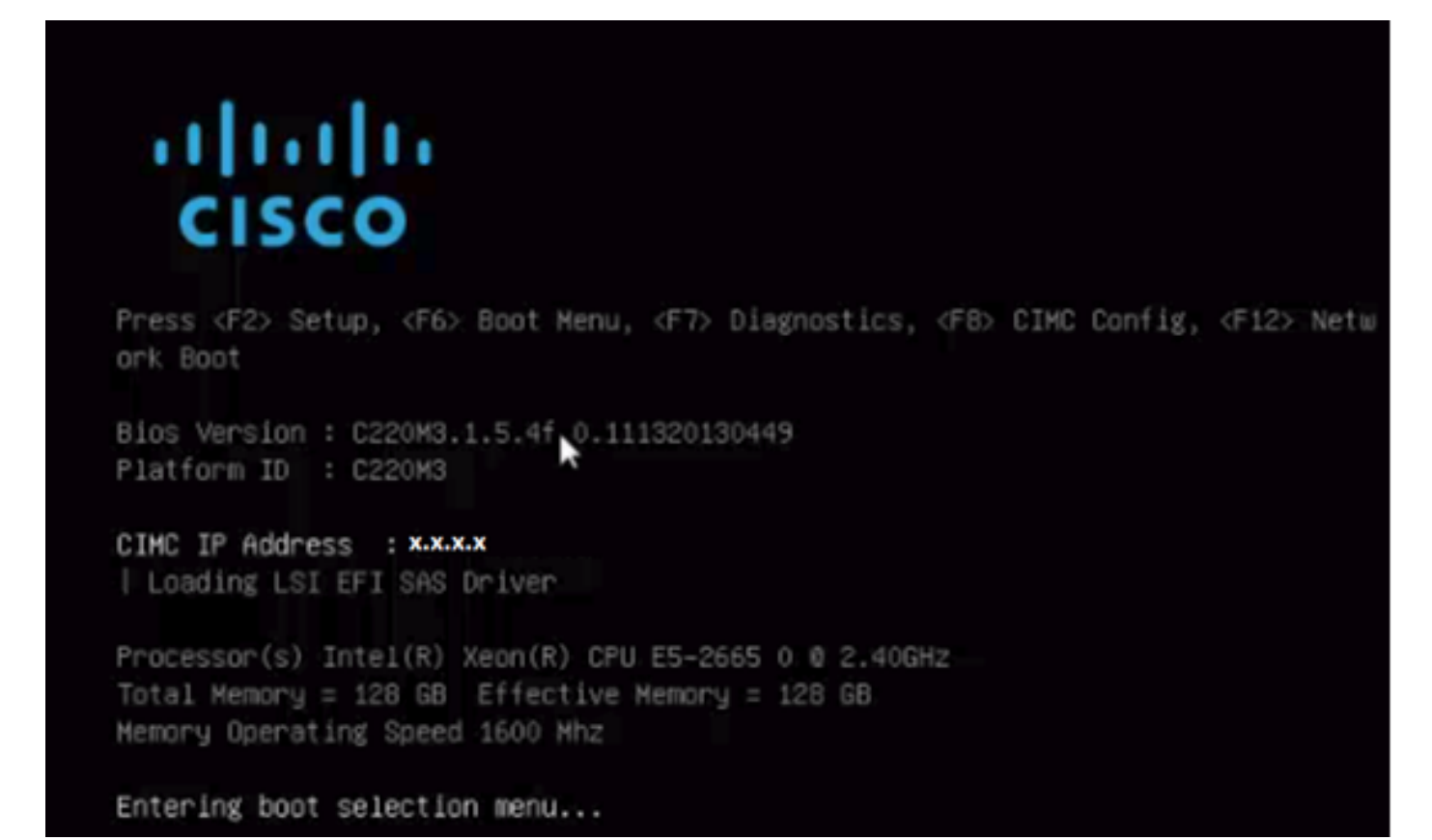

قوف رقنا ،ديەمتلا ديدحت ةمئاق مداخلا لخدي نأ درجمب .11 ةوطخلا vDVD1.22 قوف رقنا ،ديەمتلا ديدحت قمئاق مداخلا يف حضوم وہ امك vDVD1.22

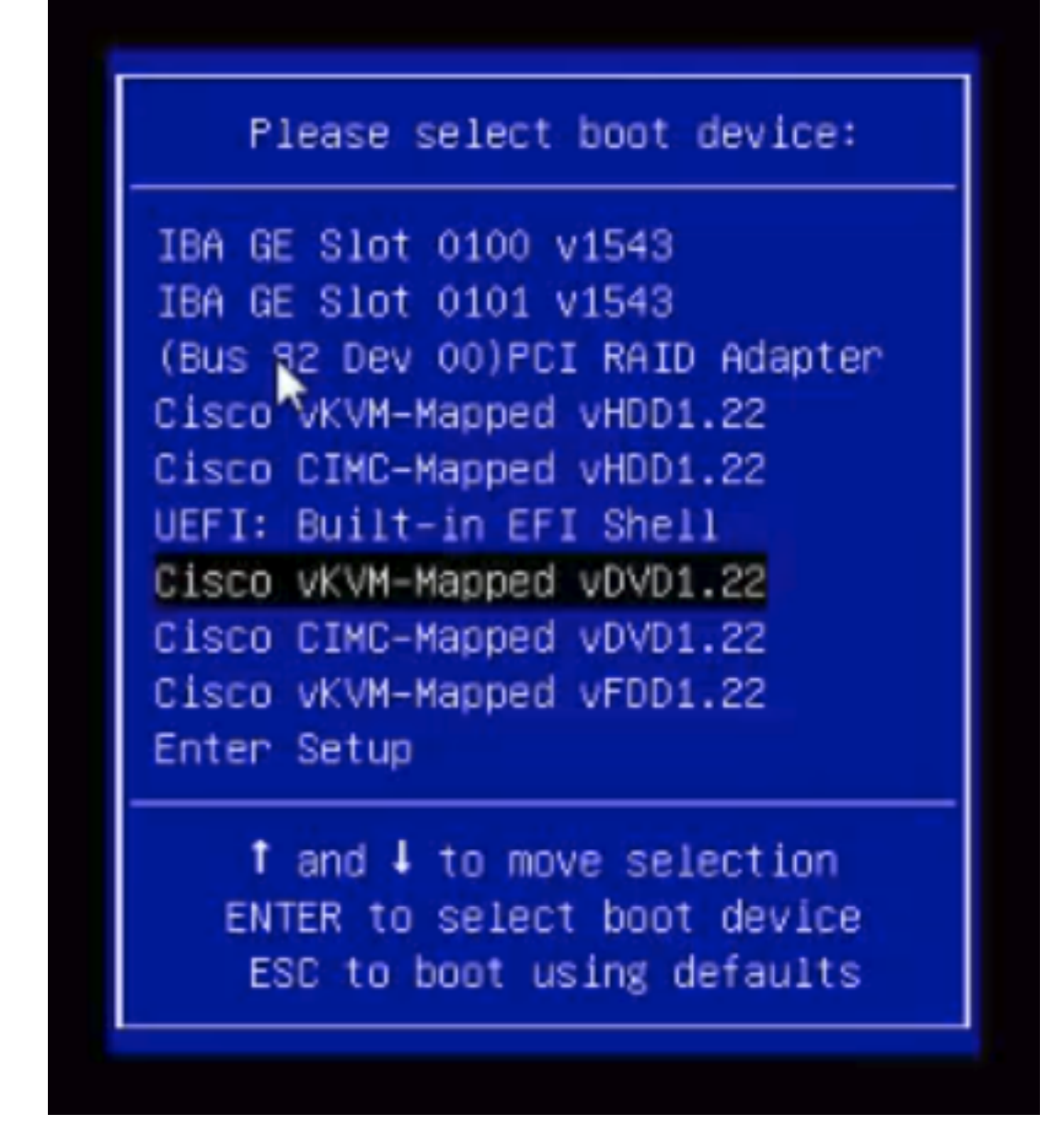

ىرتس ،ديەمتلا تقو نم قئاقد عضب دعب .ديدجلا فلملا ليمحت متي مث .12 ةوطخلا ةروصلا ەذە يف حضوم وە امك ةشاشلا.

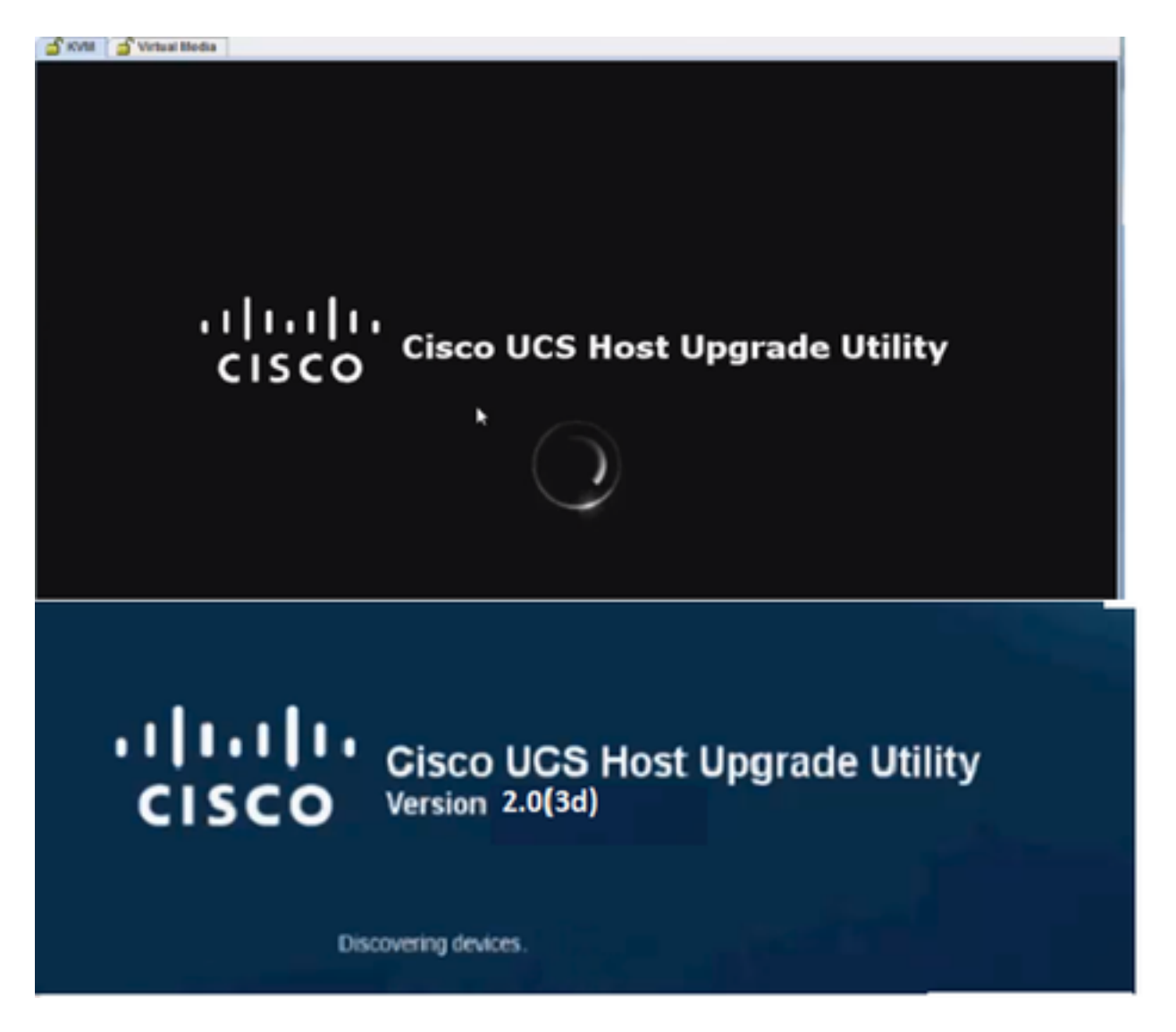

ةروصلا يف حضوم وه امك ،**قفاوأ** قوف رقنلا بجي ،حاجنب مداخلا ديەمت درجمب .13 ةوطخلا.

End User License Agreement

## CISCO SOFTWARE LICENSE AGREEMENT

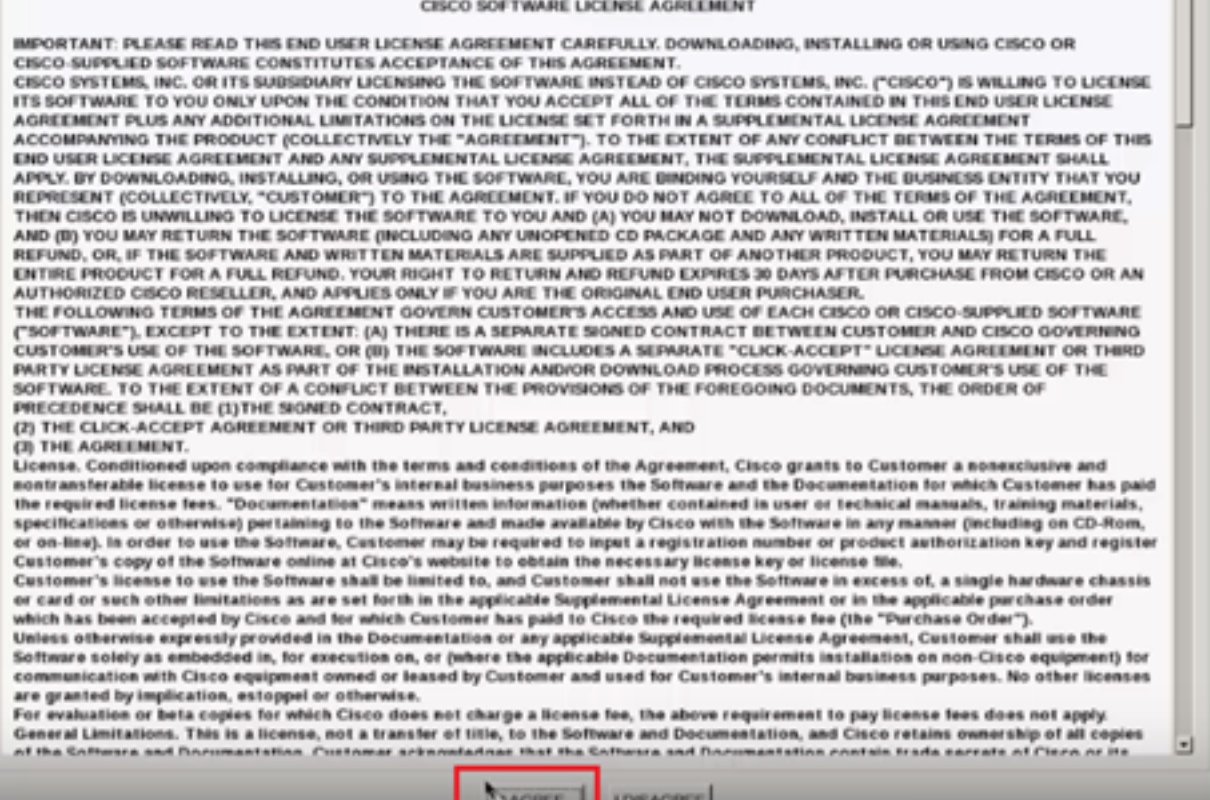

## مث نيترم **معن** يلع رقنا نآلاا .**لكلا ثيدحت** يلع رقنا ،ةروصلا يف حضوم وه امك .14 ةوطخلا ا**ل** ىلء رقنا.

| onte | ory -                  |                                              |            | CISCO C220 RACK S               | erver                        |               |
|------|------------------------|----------------------------------------------|------------|---------------------------------|------------------------------|---------------|
|      | Id                     | Component                                    | PCI slot   | Current Version                 | Update Version               | Update Status |
| )    | 1                      | Cisco IMC                                    | NA         | 1.5(4d)                         | 2.0(1b)                      | NONE          |
| 3    | 2                      | BIOS                                         | NA         | C220M3 1 5 4r 0 111 3201 30 449 | C220M3 2 0 1b 0 052620140405 | NONE          |
| )    | 3                      | Intel 1350 LOM                               | NA         | 0x80000AA4-1.445.1              | 0x80000AA4-1.446.1           | NONE          |
|      | 4                      | LSI 9271CV-8i                                | 2          | 3.240.95-2788                   | 3.400.05-3175                | NONE          |
| 3    | 5                      | Cisco UCS VIC 1225 adapter                   | 1          | 22(lb)-sboot-22(lb)             | 22(LdS1)-uboot-22(LdS1)      | NONE          |
| C (  | untero<br>La<br>Intern | is<br>pdate Update <u>B</u> Upd<br>LActivity | ate HQD Fi | imware Save Logs Last Up        | tate yorly                   | Holp East     |
|      |                        |                                              |            | No Update in Progret            | 15                           |               |
|      |                        |                                              |            |                                 |                              |               |
|      | tion I                 | 005                                          |            |                                 |                              |               |

اەلامكإل ةقيقد 30 ىلإ 20 نم قرغتست نأ نكميو ةيقرتلا ةيلمع أدبتس ،نآلا. 15 ةوطخلا. تيبثت متي ،لوخدلا ليجست ةلواحم دنع مث لمعلا ةسلج نم جورخلا ليجستب مق نالا ديدجلا تباثلا جمانربلا.

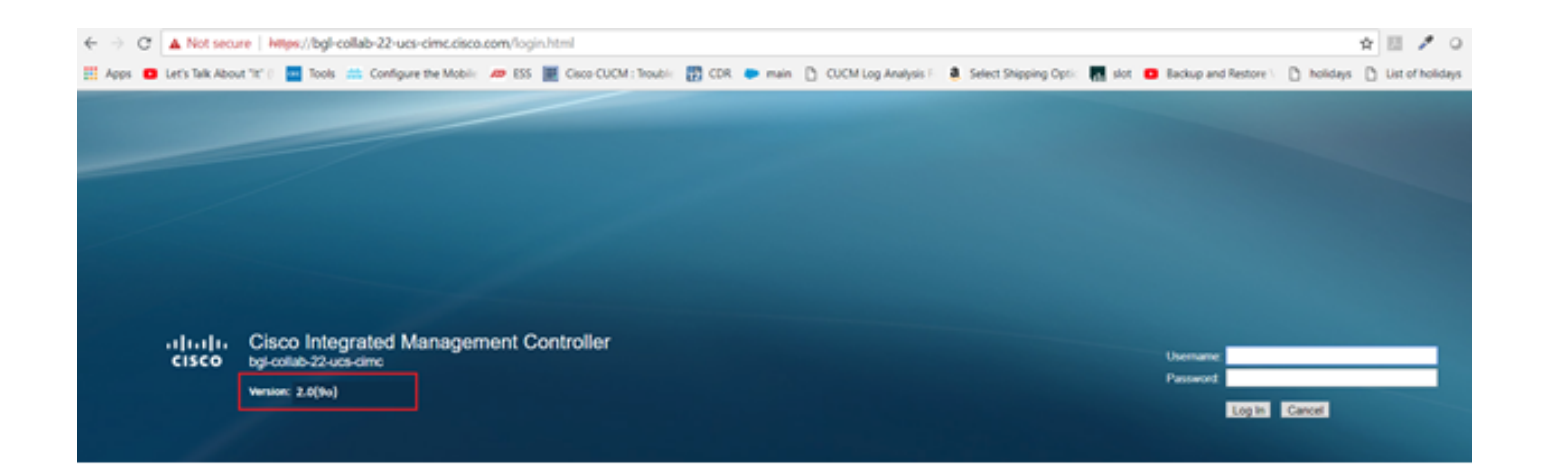

# ةحصلا نم ققحتلا

نيوكتلا اذه ةحص نم ققحتلل ءارجإ أَيلاح دجوي ال.

# اهحالصإو ءاطخألا فاشكتسا

تالجسو ESXI تالجس عمجب مقف ،بابسألا ضعبل تلشف وأ ةيقرتلا ةيلمع تفقوت اذإ :تالجسلا عمج ءارجإ حضوي يذلا يلاتال طابترالا ىل عجرا :CIMC

- تالجس ESXi <u>https://kb.vmware.com/s/article/653#vSphere5</u>
- تالجس CIMC <u>https://www.cisco.com/c/en/us/support/docs/servers-unified-computing/ucs-manager/115023-visg-tsfiles-00.html</u>

ةمجرتاا مذه لوح

تمجرت Cisco تايان تايانق تال نم قعومجم مادختساب دنتسمل اذه Cisco تمجرت ملاعل العامي عيمج يف نيم دختسمل لمعد يوتحم ميدقت لقيرشبل و امك ققيقد نوكت نل قيل قمجرت لضفاً نأ قظعالم يجرُي .قصاخل امهتغلب Cisco ياخت .فرتحم مجرتم اممدقي يتل القيفارت عال قمجرت اعم ل احل اوه يل إ أم اد عوجرل اب يصوُتو تامجرت الاذة ققد نع اهتي لوئسم Systems الما يا إ أم الا عنه يل الان الانتيام الال الانتيال الانت الما